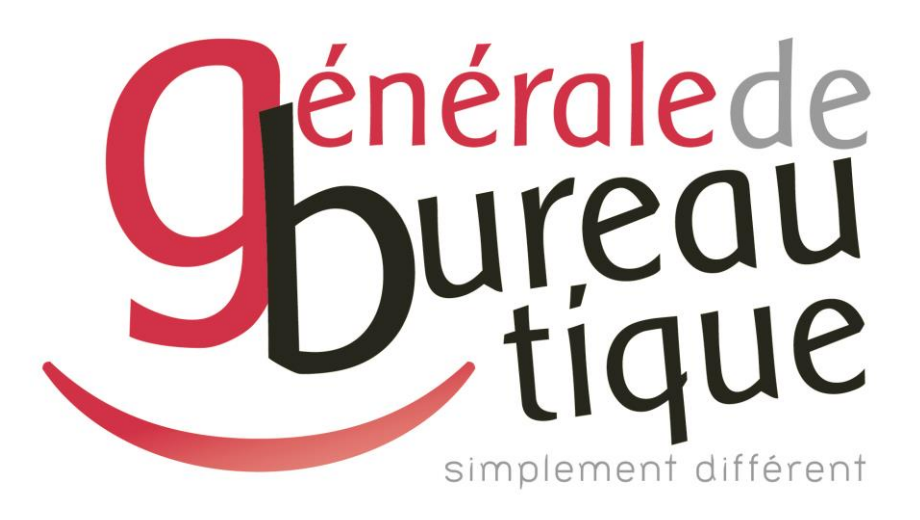

# **PROCÉDURE UTILISATEUR**

CHANGEMENT DE FORMAT DE FICHIER SCAN

GAMME RICOH 04-05

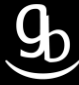

#### **SOMMAIRE**

- INTROCUCTION
- ETAPE N° 1 SÉLECTIONNER LA FONCTION SCANNER
- ETAPE N° 2 CLIQUER SUR PARAMETRES D'ENVOI
- ETAPE N °3 CHOISIR LE FORMAT DE FICHIER SOUHAITÉ
- ETAPE N°4 ENREGISTRER LE FORMAT PAR DÉFAUT
- RÉCAPITULATIF
- GRILLE DES TARIFS GdB

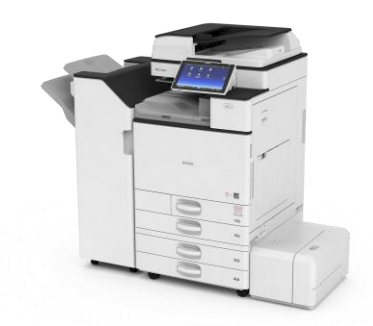

### INTRODUCTION

Vous êtes en possession de l'une des nombreuses procédures mises à disposition par Générale de Bureautique auprès de ses clients afin qu'ils puissent répondre de manière autonome aux problématiques les plus fréquemment rencontrées dans leur structure.

Réalisées de façon simple et pédagogique ces procédures ne vous guideront pas à pas afin de vous aider à paramétrer, gérer, administrer votre matériel.

Enfin, ces procédures répondent pour beaucoup à des problématiques ne faisant pas partie intégrante du contrat d'entretien, elles font l'objet de facturation (intervention sur votre réseau / re-paramétrages...). Ainsi avec nos différents manuels vous pourrez éviter tout paiement supplémentaire. En cas de succès, tout le monde y gagne.

En cas d'échec sachez que vous pourrez toujours joindre notre SAV afin que nous gérions pour vous la problématique.

Vous trouverez en dernière page de ce document les tarifs en vigueur pour toute intervention.

**Votre Service Clients.** 

# **ETAPE N°1 – SELECTIONNER LA FONCTION SCANNER**

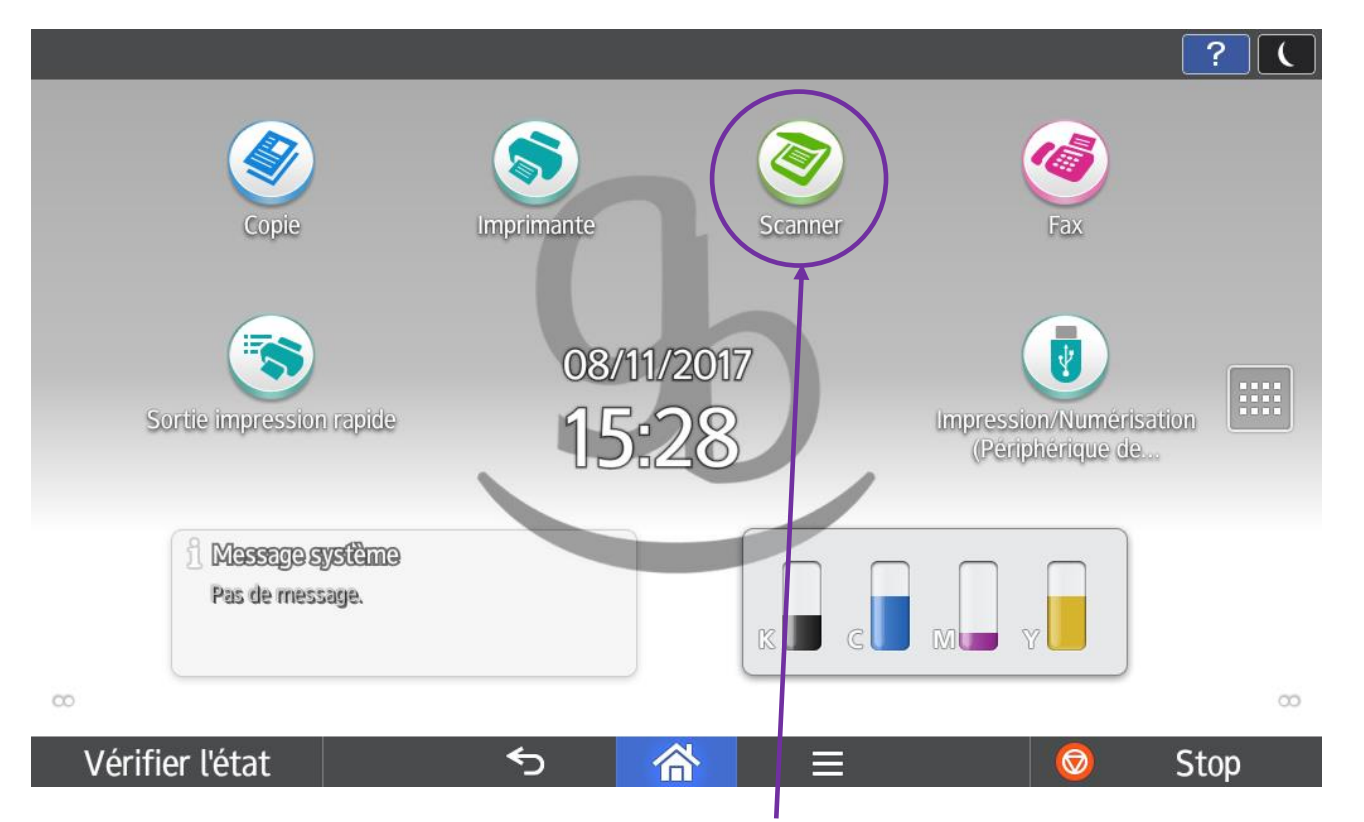

Devant l'écran tactile de votre matériel, sélectionnez la fonction **Scanner**. Cet écran peut varier en fonction de votre MFP.

# ETAPE N° 2 – CLIQUER SUR PARAMETRES D'ENVOI

|                               |                 |            |              |                  |              |               |                | ? (           |  |
|-------------------------------|-----------------|------------|--------------|------------------|--------------|---------------|----------------|---------------|--|
|                               | Numériser       | vers e-mai | l            |                  |              | État fich. nu | nér. 🖊         | Réinitialiser |  |
| () Rapp                       | +               | Spécifier  | destinatair  | re(s)            |              |               | Coul auto      |               |  |
| beler l'historique paramètres |                 |            |              |                  |              |               | DDE            |               |  |
|                               | Fréq. AB        | CD EF      | GH IJK       | LMN OPQ          | RST UVW X    | YZ 🕂          | PDF            |               |  |
|                               | DV BUR 44-56    |            |              | ERIC BELILE      |              |               | Orig. Recto    |               |  |
|                               | HELENE GAUTHIER |            |              | ANNE-LAURE GUILL |              |               | Param. envoi > |               |  |
|                               | CRISTELLE       |            |              | NATHALIE BRICHET |              |               |                |               |  |
|                               | AMELIE          | ROUL       |              | DOSS 00002       | IER TECHNIQU |               |                | Départ        |  |
|                               | PACK@           | SERVICE    |              | FRAN             | CK BERGEVIN  |               |                |               |  |
| ١                             | /érifier l'éta  | t          | <del>«</del> | D 7              | <b>*</b> =   |               | Ø              | Stop          |  |

### ETAPE N°3 – CHOISIR LE FORMAT DE FICHIER SOUHAITÉ

|                                                                                                    |                          |                               | ? (                  |
|----------------------------------------------------------------------------------------------------|--------------------------|-------------------------------|----------------------|
| ← Param. envoi                                                                                                    |                          | État fich. nur                | nér. 🖊 Réinitialiser |
| Sélect° coul. auto                                                                                                    | TIFF/JPEG<br>Simple page | Résolution<br>200dpi          | Aperçu               |
| Paramètres original<br>1<br>0<br>0<br>0<br>1<br>2<br>0<br>0<br>1<br>2<br>0<br>1<br>2<br>0<br>1<br>2<br>0<br>1<br>2<br>0<br>1<br>2<br>0<br>1<br>2<br>0<br>1<br>1<br>2<br>0<br>1<br>1<br>1<br>1<br>1<br>1<br>1<br>1<br>1<br>1<br>1<br>1<br>1 | PDF<br>Simple page       | Nom de fichier<br>Nommé auto. |                      |
| Densité                                                                                                    | Orientation original     | Expéditeur                    | Départ               |
| Vérifier l'état                                                                                                    | <b>5</b>                 |                               | 💿 Stop               |

Par défaut le format de votre fichier est en PDF. Vous pouvez changer le format en TIFF ou bien en JPEG dans l'onglet « Type de fichier ».

|               |                      |      |         | ? (    |
|---------------|----------------------|------|---------|--------|
| Nom de fichie | er                   |      | Annuler | ОК     |
|               |                      |      |         |        |
|               | Nom de fichier       |      |         |        |
|               |                      |      |         |        |
|               | Numéro de départ     | 0001 |         |        |
|               |                      |      |         |        |
|               | Ajouter Date & Heure |      |         |        |
|               |                      |      |         |        |
|               |                      |      |         |        |
|               |                      |      |         |        |
| Vérifier l'ét | at S                 |      | ■ (     | 😒 Stop |

Vous pourrez renommer le document numérisé. Terminez par la touche « OK ».

|                                 |                               |    |                                      |    |                 |        |                       | ? (    |   |
|---------------------------------|-------------------------------|----|--------------------------------------|----|-----------------|--------|-----------------------|--------|---|
| Param. envoi     État fich. nun |                               |    |                                      |    |                 | nér. 🥢 | Réinitialiser         |        |   |
| Rapp                            | Noir & Blanc<br>Texte/Photo   |    | Type de fichier                      |    | Résolution      |        |                       | Aperçu | ] |
| eler l'historique               | Échelle de gris               |    | PDF (Plus.)                          |    |                 |        |                       |        |   |
|                                 | Pleine couleur<br>Texte/Photo | •• | Format de numérisa                   | ť° | Nom de fichier  |        |                       |        |   |
| paramèt                         | Coulauto                      | Ø  | Détection auto<br>(Format identique) | >  | Nommé auto.     |        |                       |        |   |
| res                             | Autres                        | >  | Orientation origina                  | l  | Expéditeur      |        | D                     | épart  |   |
|                                 |                               | >  | ← R                                  | >  | Rion diamontiki |        |                       |        |   |
| ١.                              | Vérifier l'état               |    | ح                                    | Â  |                 |        | $\overline{\bigcirc}$ | Stop   |   |

Ici vous pouvez choisir de numériser en **couleur**.

|                  |                     |                                                              |                 | ? (                    |
|------------------|---------------------|--------------------------------------------------------------|-----------------|------------------------|
| +                | Param. envoi        |                                                              | État fich. r    | numér. 🕢 Réinitialiser |
| () Rap           | Sélect° coul. auto  | Type de fichier                                              | 200 dpi         | Aperçu                 |
| peler l'         |                     | PDF (Plus.)                                                  | 300 dpi         |                        |
| nistorique param | Paramètres original | Format de numérisat°<br>Détection auto<br>(Format identique) | 400 dpi Autres  |                        |
| ètres            | Densité             | Orientation original                                         | Expéditeur<br>B | Départ                 |
| V                | /érifier l'état     | <u>م</u>                                                     |                 | 💿 Stop                 |

Vous pourrez également augmenter ou diminuer la résolution (qualité) de votre fichier numérisé dans l'onglet « **Résolution** ».

Une fois vos paramétrages effectués, cliquez sur « OK ».

# ETAPE N°4 – ENREGISTRER LE FORMAT PAR DÉFAUT

#### 4.1 \_ Appuyer sur la touche menu

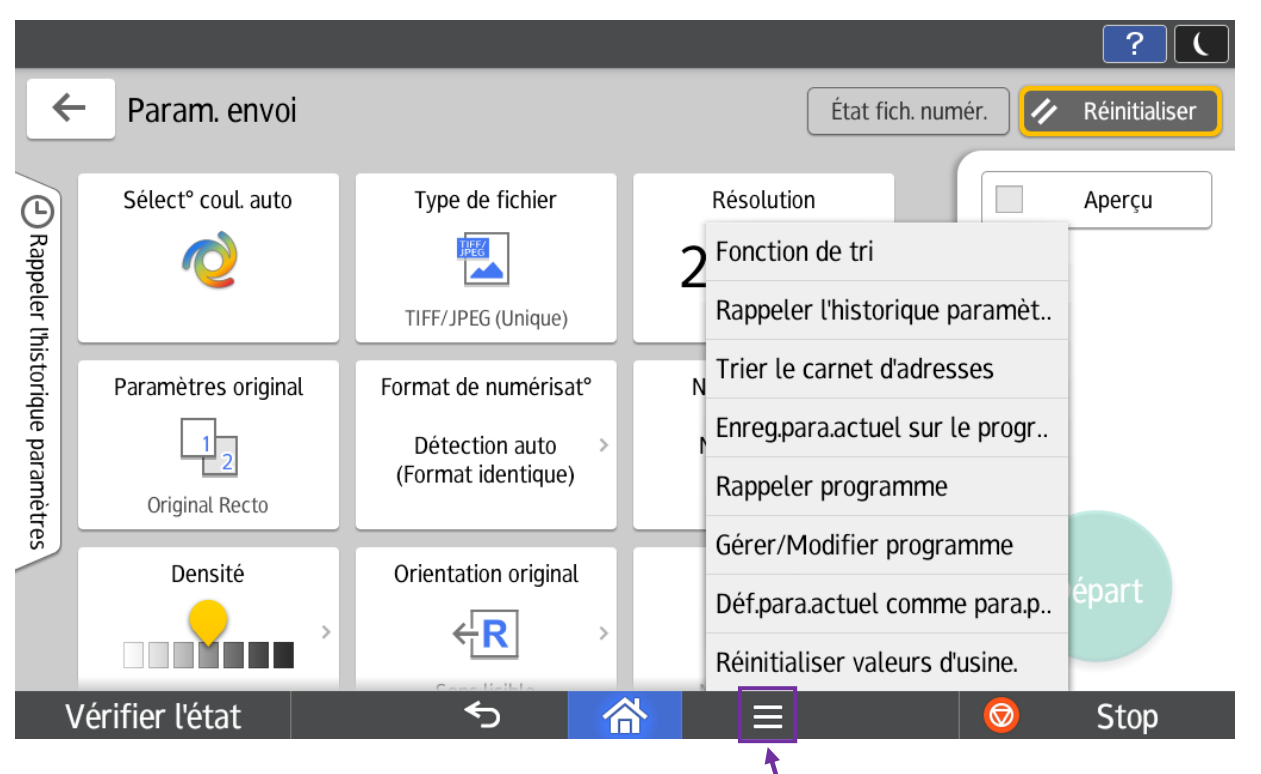

Une fois votre format de fichier sélectionné, appuyez sur la touche menu de votre tableau de bord.

#### 4.2 \_ Sélectionner le programme par défaut

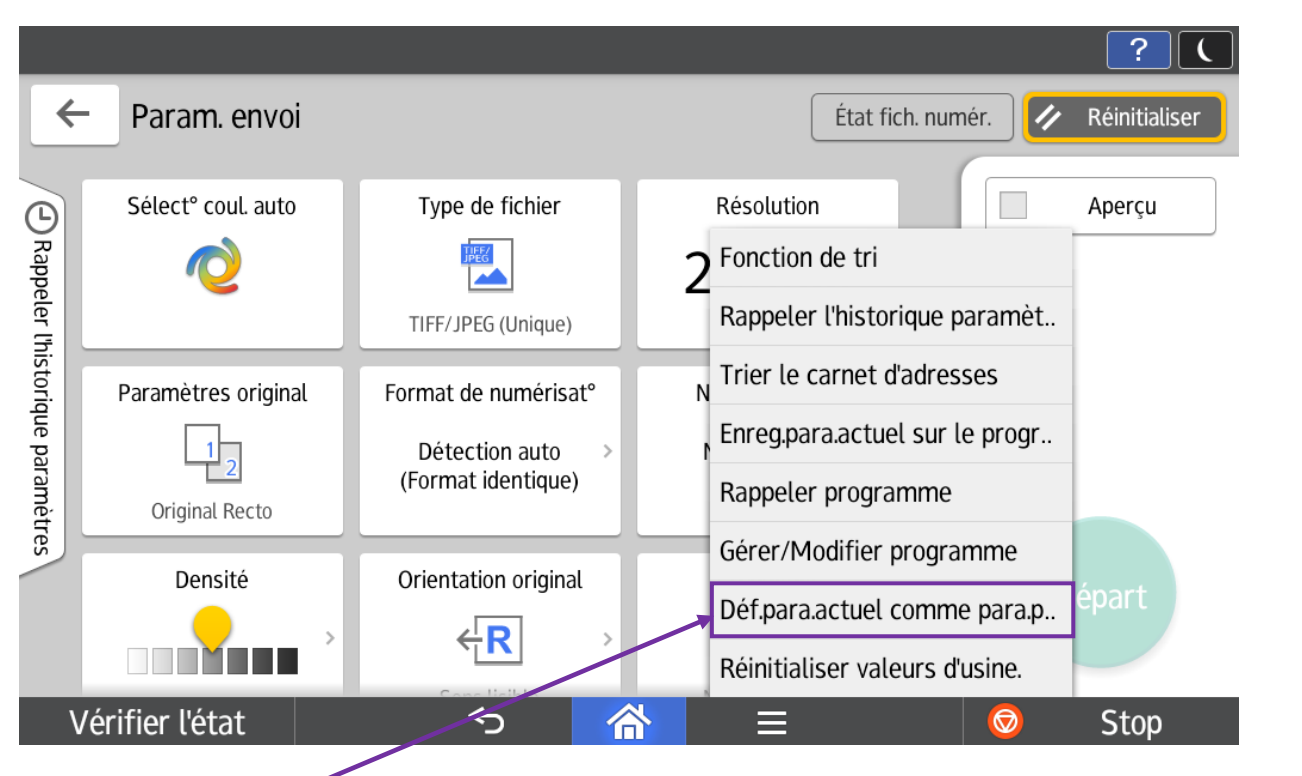

Sélectionnez la touche Définir paramètre actuel comme paramètre par défaut.

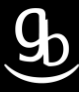

#### 4.3 \_ Cliquer sur « Programmer »

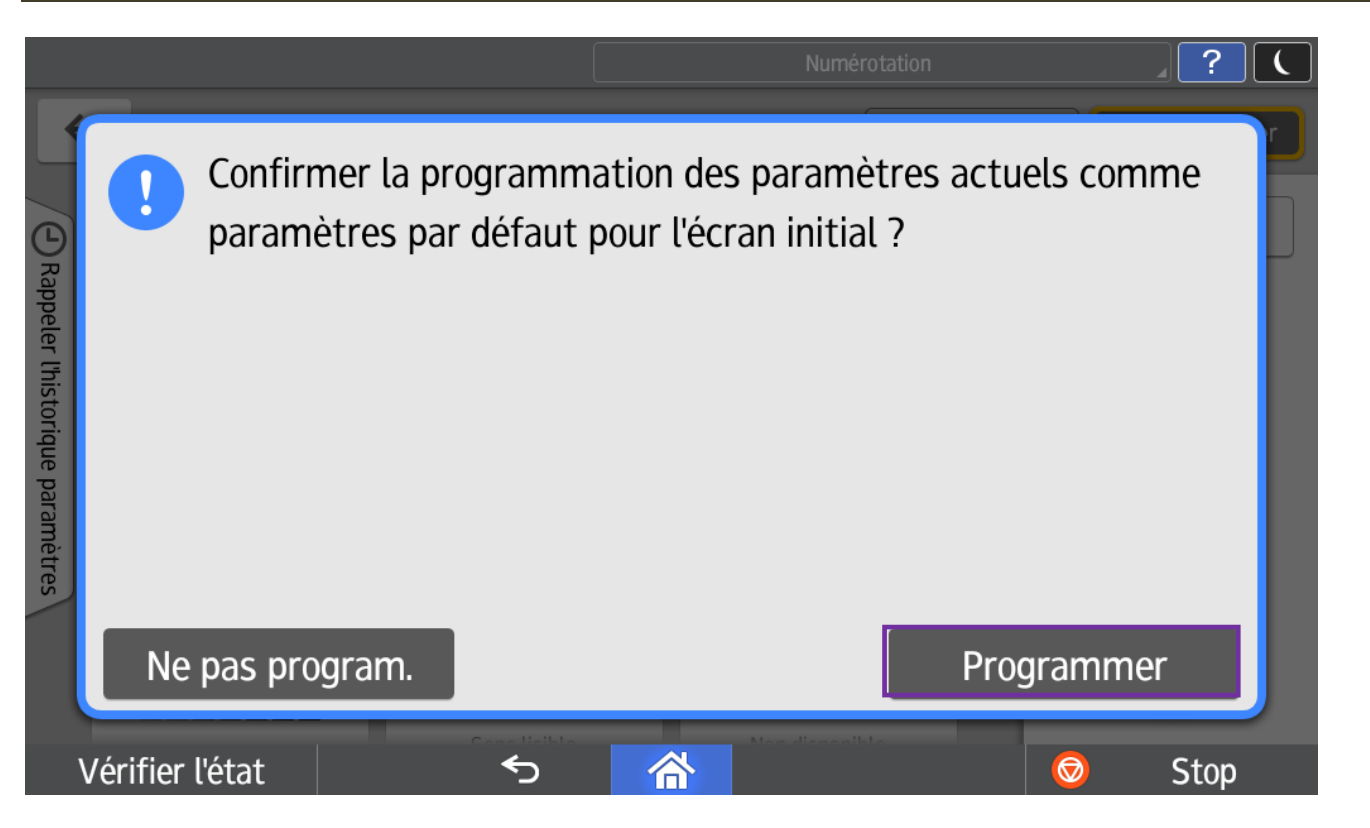

### 4.4 \_ Sortez

| Arappeler l'histo | •        | Programn | né. |   |               |        | ?    |  |
|-------------------|----------|----------|-----|---|---------------|--------|------|--|
| ique paramètres   | (Árifiar | 1154-54  |     |   | Man Parameter | Sortie | Ctop |  |
|                   | verifier | retat    |     | C |               |        | Stop |  |

C'est terminé ! 🙂

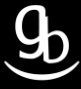

## RECAPITULATIF

Pour utiliser la Gestion des quotas il faut :

- Vous diriger vers la fonction Scanner
- Choisir le format de fichier souhaité
- Pour enregistrer par défaut : Repérer et appuyer sur la touche « programme par défaut » dans le menu
- Valider l'enregistrement

### **GRILLE DES TARIFS GdB**

Si vous rencontrez des difficultés à suivrez toutes les étapes et/ou en cas d'échec dans la mise en place de cette procédure, nous pouvons vous assister soit par le biais de notre Hotline ou bien en faisant déplacer un technicien spécialisé selon nos tarifs en vigueur :

Espérant avoir répondu à vos attentes, toue l'équipe GdB reste à votre disposition et vous souhaite une utilisation de nos produits.

| PRESTATIONS CONNECTIQUES HORS CONTRAT |                          |                                                                                                    |               |  |  |  |  |  |
|---------------------------------------|--------------------------|----------------------------------------------------------------------------------------------------|---------------|--|--|--|--|--|
| ТҮРЕ                                  | DEFINITION               | TARIF HORS TAXES                                                                                                    |               |  |  |  |  |  |
| Hotline                               | Prise en main à distance | 37,80 € / demi-heur                                                                                                    | e             |  |  |  |  |  |
|                                       | Dánlacomont *            | 65,00€                                                                                                    | De 40 à 70 Km |  |  |  |  |  |
| Sur Site                              | Deplacement              | STATIONS CONNECTIQUES HORS CONTRAIONTARIF HORS TAXESmain à distance $37,80 \notin$ demi-heureement * $65,00 \notin$ 79,00 € $79,00 \notin$ | Plus de 70 Km |  |  |  |  |  |
|                                       | Main d'oeuvre            | 57,00€/heure                                                                                                    |               |  |  |  |  |  |

\*Au départ de votre agence la plus proche.

**Votre Service Clients**